# Microsoft Edge IEモード 設定方法 CEPSA製品ログイン方法

①Edgeの右上の『・・・』をクリック

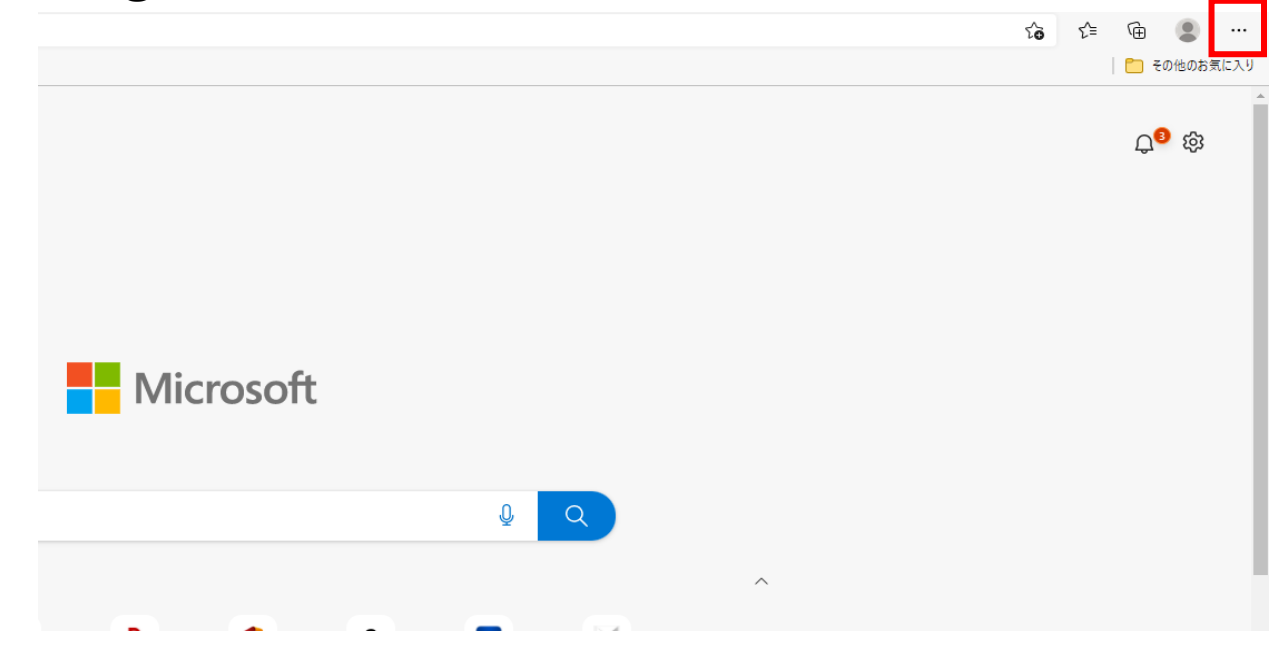

### ②『設定』のアイコンをクリック

|               | το τ=                         | Ē            |   |
|---------------|-------------------------------|--------------|---|
|               | 新しいタブ     新しいタブ               | Ctrl+        | т |
|               | 日 新しいウィンドウ                    | Ctrl+1       | N |
|               | 同定 新しい InPrivate ウィンドウ        | Ctrl+Shift+  | V |
|               | Х-Ц -                         | - 100% +     | 2 |
|               | <₽ お気に入り                      | Ctrl+Shift+0 | C |
|               | ① コレクション                      | Ctrl+Shift+  | Y |
|               | 5 履歴                          | Ctrl+H       | 4 |
|               | 业 ダウンロード                      | Ctrl+        | J |
|               | 日 アプリ                         |              | > |
|               | ↓ 拡張機能                        |              |   |
|               | ☞ パフォーマンス                     |              |   |
|               | □ 印刷                          | Ctrl+        | р |
|               | ☞ Web キャプチャ                   | Ctrl+Shift+  | S |
| y Q           | 🖻 共有                          |              |   |
|               | 8 ページ内の検索                     | Ctrl+        | F |
|               | A 音声で読み上げる                    | Ctrl+Shift+I | J |
|               | Internet Explorer モードで再読み込みする |              |   |
| com Yahoo!メール | その他のツール                       |              | > |
|               | ☆ 設定                          |              |   |
|               | CO BOAL                       |              | > |
|               | Microsoft Edge を閉じる           |              |   |
|               | -                             |              | - |

#### ③ 『設定のブラウザー』をクリック

| □ 103 設定 × +                                                              |                                | - 0                   | ×         |
|---------------------------------------------------------------------------|--------------------------------|-----------------------|-----------|
| ← C ⋒                                                                     | profiles                       | 🏠 🖆 🖻 🗟 (同期していません 💄)・ | ••        |
| 設定                                                                        | プロファイル                         | + ブロファイルの追加           | Q,<br>♣;  |
| <ul> <li>Q、設定の検索</li> <li>〇) プロファイル</li> <li>合) プライバシー、検索、サービス</li> </ul> |                                | ・・・ サインアウト            | <b>\$</b> |
| ① 外観                                                                      | ブラウザー データを同期するには、同期をオンにしてください。 |                       | +         |
| ロ サイドバー<br>圖 [スタート]、[ホーム]、および<br>[新規] タブ                                  | 。 アカウントの管理                     | 5                     |           |
| 🕑 共有、コピーして貼り付け                                                            | (5) 同期                         | >                     |           |
| R Cookieとサイトのアクセス許可                                                       | फु Microsoft Rewards           | >                     |           |
| L@ MAL000 0 0 0 0<br>↓ Øb>a-K                                             | 2 個人情報                         | >                     |           |
| 登 ファミリー セーフティ<br>A1 言語                                                    | <i>の</i> パスワード                 | >                     |           |
| □ プリンター                                                                   | 日 お支払い情報                       | >                     |           |
| <ul> <li>ロ システムとパフォーマンス</li> <li>① 設定のリセット</li> </ul>                     | こ ブラウザー データのインポート              | >                     | Ð         |
| <ul> <li>スマートフォンとその他のデバイ</li> </ul>                                       | III 閲覧データを他の Windows 機能と共有する   | > *                   | (ŝ)       |

# ④この箇所が『互換性のないサイトのみ』または『なし』 になっていることを確認(なっていなければ選択)

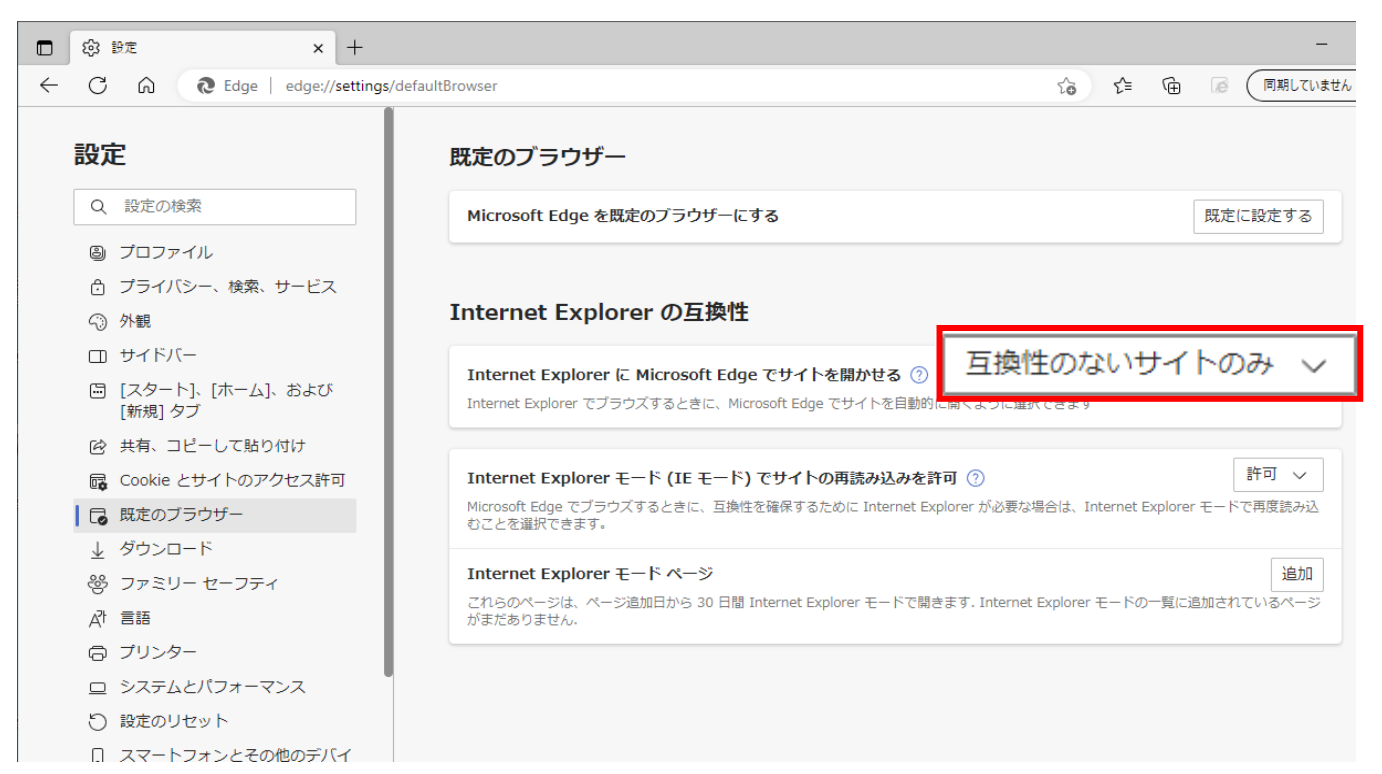

# ⑤再読み込みを許可は『許可』を選択

|              | ŝ                    | 設定                       | ×                                            | +               |                                                                                                    |               |
|--------------|----------------------|--------------------------|----------------------------------------------|-----------------|----------------------------------------------------------------------------------------------------|---------------|
| $\leftarrow$ | $\rightarrow$        | С                        | € Edge   edge://s                            | ettings/default | Browser                                                                                                    |               |
|              | <b>設</b> に<br>へ      | <b>亡</b><br>設定の根         | 食索                                           |                 | 既定のブラウザー<br>Microsoft Edge は既定のブラウザーです                                                                                                    | 既定に設定する       |
|              | 8<br>6<br>~)         | プロファイ<br>プライバシ<br>外観     | ル<br>/-、検索、サービス                              |                 | Internet Explorer の互換性                                                                                                    |               |
|              | i<br>¢               | [スタート]<br>共有、コ<br>Cookie | 、[ホーム]、および [新規] タ<br>ビーして貼り付け<br>とサイトのアクセス許可 | ブ               | Internet Explorer に Microsoft Edge でサイトを開かせる ⑦<br>Internet Explorer でブラウズするときに、Microsoft Edge でサイトを自動的に開くように選択できます                          | 互換性のないサイトのみ 🗸 |
|              | ↓<br>∛               | 既定のブ<br>ダウンロー<br>ファミリー   | ラウザー<br>ド<br>セーフティ                           |                 | Internet Explorer モードでサイトの再読み込みを許可 ⑦<br>Microsoft Edge でブラウズするときに、互換性を確保するために Internet Explorer が必要な場合は、Internet Explorer モードで<br>とを選択できます。 | 許可 🗸          |
|              | 00<br>A <sup>1</sup> | Edge バー<br>言語<br>プリンター   | -                                            |                 | <b>Internet Explorer モード ページ</b><br>これらのページは、ページ追加日から 30 日間 Internet Explorer モードで開きます. Internet Explorer モードの一覧に追加されてい                     | 既定            |
|              | -<br>0               | システムと<br>設定のリ<br>スマートフ   | :パフォーマンス<br>セット<br>ォンとその他のデバイス               |                 |                                                                                                    | 許可しない<br>*    |
|              | t<br>S               | アクセシと<br>Microso         | ビリティ<br>ft Edge について                         |                 |                                                                                                    |               |

# ⑥『再起動』のボタンをクリック

→ C & Edge | edge://settings/defaultBrowser

#### 設定 既定のブラウザー Q. 設定の検索 Microsoft Edge は既定のプラウザーです 既定に設定する ํ プロファイル ☐ プライバシー、検索、サービス Internet Explorer の互換性 ⑦ 外観 🔄 [スタート]、[ホーム]、および [新規] タブ 互換性のないサイトのみ 🗸 Internet Explorer に Microsoft Edge でサイトを開かせる ᠀ ☑ 共有、コピーして貼り付け Internet Explorer でブラウズするときに、Microsoft Edge でサイトを自動的に開くように選択できます Cookie とサイトのアクセス許可 🗔 既定のブラウザー 許可 ~ Internet Explorer モードでサイトの再読み込みを許可 ᠀ ↓ ダウンロード Microsoft Edge でブラウズするときに、互換性を確保するために Internet Explorer が必要な場合は、Internet Explorer モードで再度読み込むこと 容 ファミリー セーフティ を選択できます。 再起動 🔟 Edge //-この設定の変更を有効にするには、ブラウザーを再起動してください ふれ 言語 Internet Explorer モード ページ 追加 ロ プリンター これらのページは、ページ追加日から 30 日間 Internet Explorer モードで開きます. Internet Explorer モードの一覧に追加されているページがまだありません ロ システムとパフォーマンス シ 設定のリセット 🕱 アクセシビリティ Microsoft Edge について

※これはPCの再起動ではなくEdgeの再起動です。

#### ⑦カメラヘログイン(IPアドレス入力またはConfig Toolでアクセス)

× +

□ | ② 設定 × □ Login
 ← → ○ ▲ セキュリティ保護なし 192.168.101.113

## ⑧再度①~③の手順を行う

| 192.168.101.113 |                       | τ <b>ο</b> τ <sup>⊆</sup>     | œ (    |         |   |
|-----------------|-----------------------|-------------------------------|--------|---------|---|
|                 |                       | 新しいタブ                         |        | Ctrl+T  |   |
|                 | ٥                     | 新しいウィンドウ                      |        | Ctrl+N  |   |
|                 | Ę                     | 新しい InPrivate ウィンドウ           | Ctrl+S | hift+N  |   |
|                 |                       | Х-L —                         | 100%   | +       | 2 |
|                 | €≡                    | お気に入り                         | Ctrl+S | hift+O  |   |
|                 | Ē                     | コレクション                        | Ctrl+S | hift+Y  |   |
|                 | Ð                     | 履歴                            |        | Ctrl+H  |   |
|                 | $\overline{\uparrow}$ | ダウンロード                        |        | Ctrl+J  |   |
|                 | B                     | アプリ                           |        |         | > |
|                 | ß                     | 拡張機能                          |        |         |   |
|                 | Ş                     | パフォーマンス                       |        |         |   |
|                 | Ø                     | 印刷                            |        | Ctrl+P  |   |
|                 | Ø                     | Web キャプチャ                     | Ctrl+S | ihift+S |   |
|                 | Ē                     | 共有                            |        |         |   |
|                 | හ                     | ページ内の検索                       |        | Ctrl+F  |   |
|                 | A»                    | 音声で読み上げる                      | Ctrl+S | hift+U  |   |
|                 | Ð                     | Internet Explorer モードで再読み込みする |        |         |   |
|                 |                       | その他のツール                       |        |         | > |
|                 | 3                     | 3 設定                          |        |         |   |
|                 | 0                     | ヘルプとフィードバック                   |        |         | > |
|                 |                       | Microsoft Edge を閉じる           |        |         |   |

#### ⑨IEモードページの項目で追加をクリック

 $\leftarrow$   $\rightarrow$  m C m @ Edge  $\mid$  edge://settings/defaultBrowser

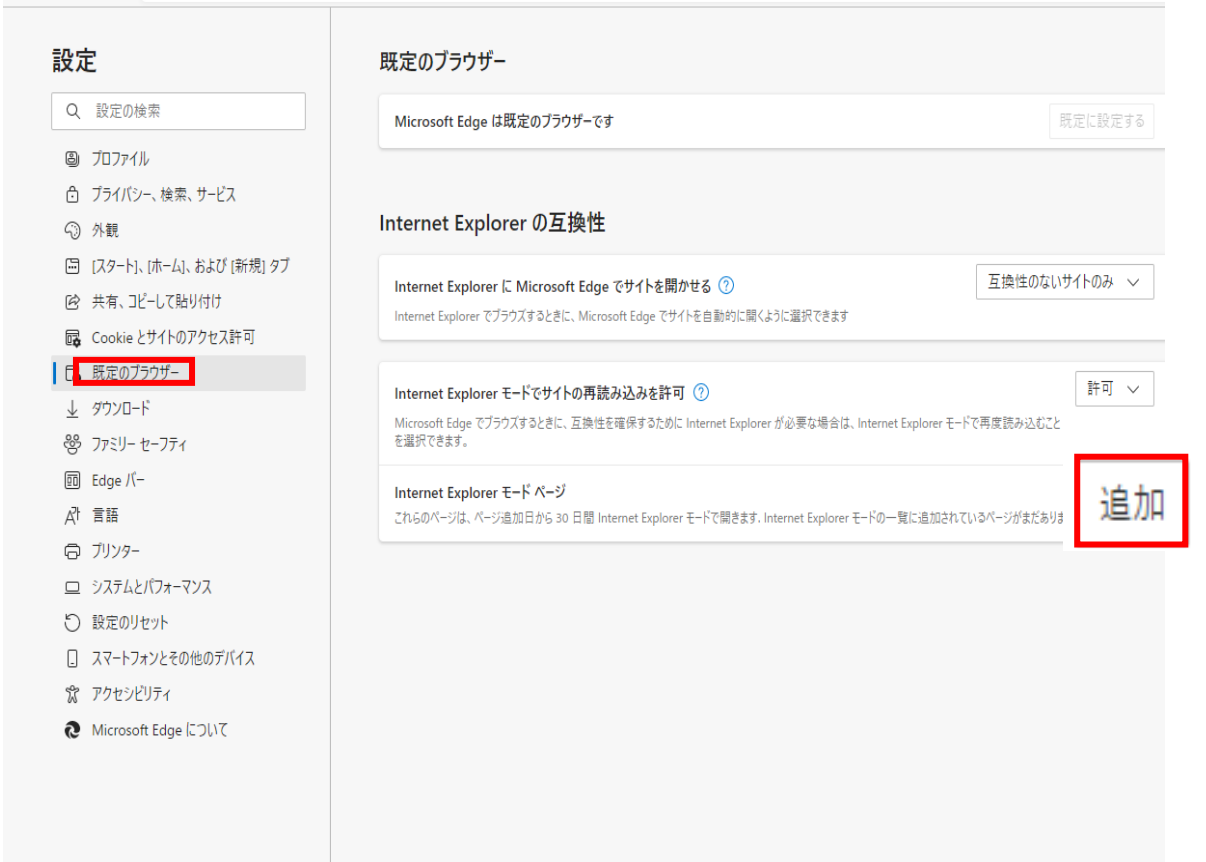

#### ⑩IEモードで起動する必要があるページのURLを登録する

#### ① 珍 設定 🗙 🕒 Login $\times | +$ → C & Edge | edge://settings/defaultBrowser $\leftarrow$ 「http://192.168.101.113/」を削除しました × 設定 既定のブラウザー Q 設定の検索 Microsoft Edge は既定のブラウザーです ⑧ プロファイル Internet Explorer の互換性 ⑦ 外観 🛅 [スタート]、[ホーム]、および [新規] タブ 互換性のないサイトのみ 🗸 Internet Explorer に Microsoft Edge でサイトを開かせる ⑦ ◎ 共有、コピーして貼り付け Internet Explorer でブラウズするときに、Microsoft Edge でサイトを自動的に開くように選択できます Cookie とサイトのアクセス許可 ■ 一 既定のブラウザー 許可 🗸 Internet Explorer モードでサイトの再読み込みを許可 ⑦ Microsoft Edge でブラウズするときに、互換性を確保するために Internet Explorer が必要な場合は、Internet Explorer モードで再度読み込むことを選択できます。 答 ファミリー セーフティ $\times$ ページの追加 🔟 Edge バー Internet Explorer モード ページ 自加 ▲가 言語 これらのページは、ページ追加日から 30 日間 Internet Explorer モードで開き URLを入力してください; 同 プリンター http://192.168.101.113/ ロ システムとパフォーマンス 追加 キャンセル じ 設定のリセット □ スマートフォンとその他のデバイス 跎 アクセシビリティ Microsoft Edge について

| 登録したURLた                               | が表示される                                                             |                                  |                      |        |
|----------------------------------------|--------------------------------------------------------------------|----------------------------------|----------------------|--------|
| l 🖓 設定 🗙 🗋 Log                         | in ×   +                                                           |                                  |                      |        |
| ightarrow C R Edge   edge://settings/d | defaultBrowser                                                     |                                  |                      |        |
| 設定                                     | 既定のブラウザー                                                           | Ehttp://1                        | 92.168.101.113/」を追加し | slt X  |
| Q. 設定の検索                               | Microsoft Edge は既定のブラウザーです                                         |                                  |                      | に設定する  |
|                                        |                                                                    |                                  |                      |        |
| 🙃 プライバシー、検索、サービス                       |                                                                    |                                  |                      |        |
| ◇ 外観                                   | Internet Explorer の互換性                                             |                                  |                      |        |
| 🔄 [スタート]、[ホーム]、および [新規] タブ             |                                                                    |                                  | 万地社のたいせん             | L M 2  |
| ◎ 共有、コピーして貼り付け                         | Internet Explorer に Microsoft Edge でサイトを開かせる ②                     | トラージョナ                           | 互換性のないリイ             | 1°UØ V |
| 🕞 Cookie とサイトのアクセス許可                   | Internet explorer (7777X9 accel, Microsoft edge (741P&E130P3)CAC   | よりに通び、そうよう                       |                      |        |
| 🕞 既定のブラウザー                             |                                                                    |                                  |                      | 許可して   |
| <u>↓</u> ダウンロード                        | Internet Explorer モードでサイトの再読み込みを許可 (?)                             | ar がぶ亜か根今け Jatarnat Evalara      | エードで再度詰むいポイレ         | атчј∨  |
| 馨 ファミリー セーフティ                          | Microsoft Cage (ノンジスタンととに、丘侠注を確決するために internet explore<br>を選択できます。 | ா மங்கள்கள் பல Internet Explorer | モードで普速記の込むこと         |        |
| 回 Edge バー                              | Internet Explorer モード ページ                                          |                                  |                      | 追加     |
| Al 言語                                  | これらのページは、ページ追加日から 30 日間 Internet Explorer モードで開きます.                | Internet Explorer モードで自動的に開      | くページが 1 ページあります.     |        |
| ☐ JU29-                                | パージ                                                                | 追加日                              | 有効期限                 |        |
| ロ システムとパフォーマンス                         | http://192.168.101.113/                                            | 2021/12/2                        | 2022/1/1             | ក      |
| じ 設定のリセット                              |                                                                    |                                  |                      |        |
| □ フラ_トコ→いレるの4kのデバイフ                    |                                                                    |                                  |                      |        |

※登録から30日間が有効期限となります。期限が切れても再登録は可能です。

#### 12カメラログインページのタブに戻り更新

| Login x +                        |           |              |                  |  |
|----------------------------------|-----------|--------------|------------------|--|
| ない   192.168.101.113             |           |              |                  |  |
| t、Microsoft Edge でより適切に機能します。 終了 | ツール バーに表示 |              |                  |  |
|                                  |           |              |                  |  |
|                                  |           |              |                  |  |
|                                  |           |              |                  |  |
|                                  |           |              |                  |  |
|                                  |           |              |                  |  |
|                                  |           |              |                  |  |
|                                  |           |              |                  |  |
|                                  |           |              |                  |  |
|                                  | IP Cam    | era          |                  |  |
|                                  | Username  | e []         |                  |  |
|                                  | Password  | :            | Forgot password? |  |
|                                  |           | Login Cancel |                  |  |
|                                  |           |              |                  |  |
|                                  |           |              |                  |  |
|                                  |           |              |                  |  |

### 13Username、Password入力

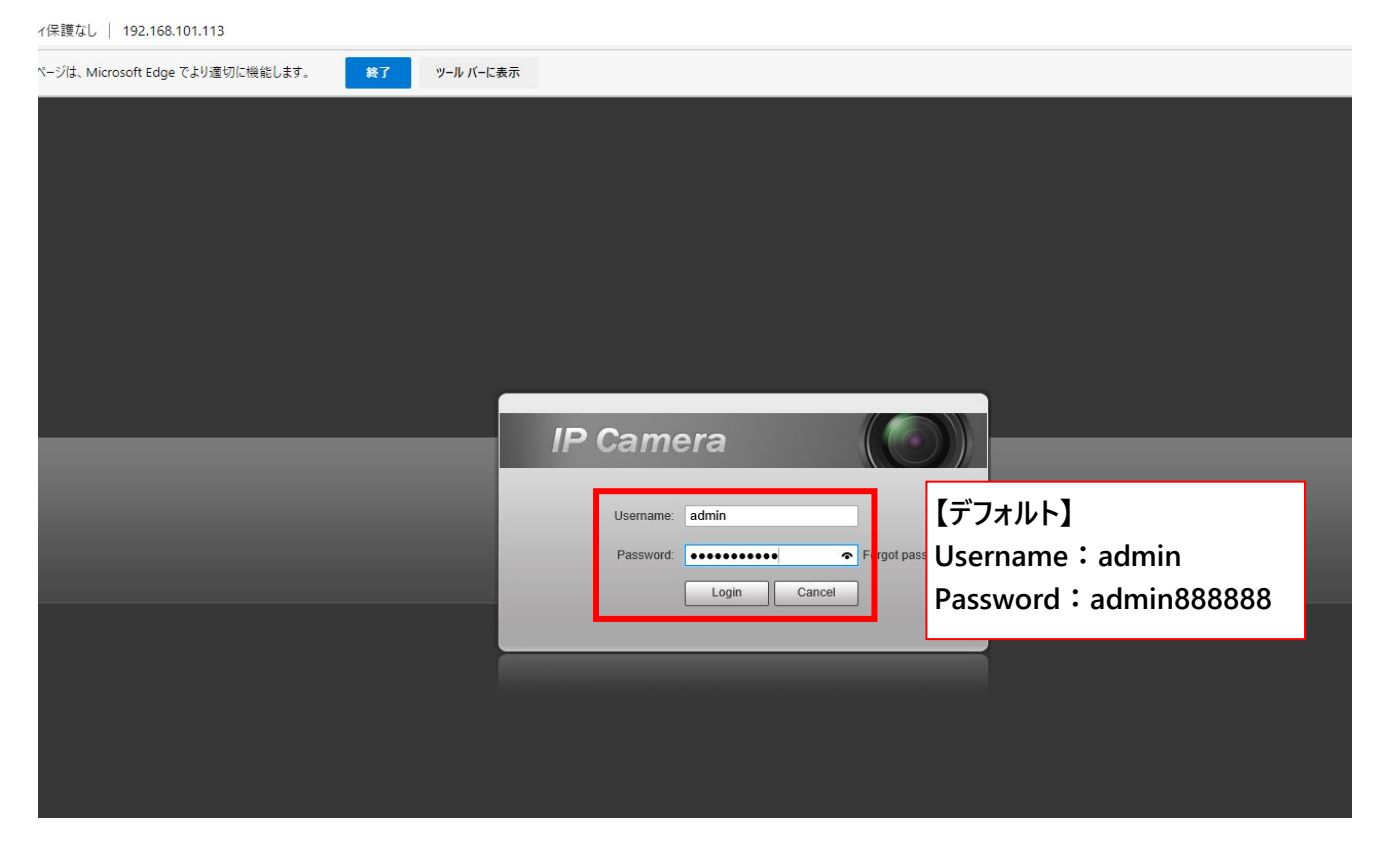

# ④プラグインをインストール

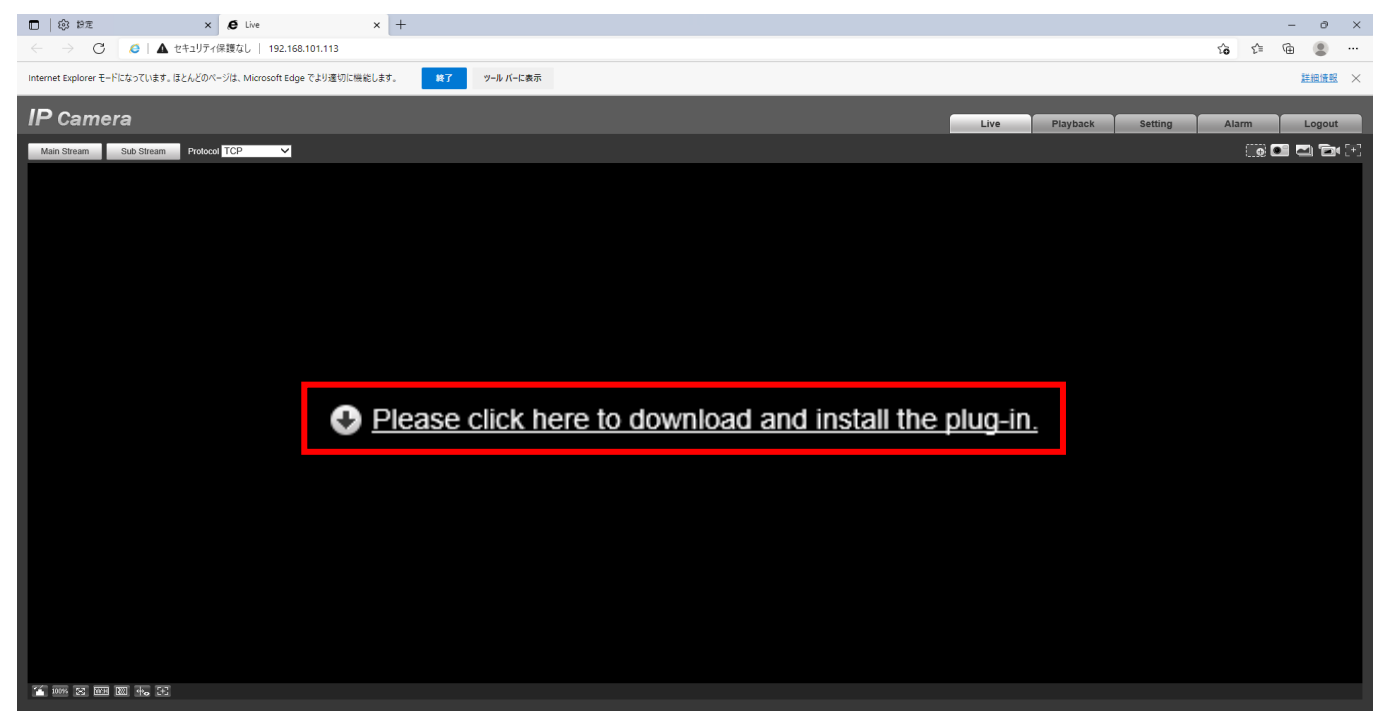

# 15実行をクリック

| 192.168.101.113 から webplugin.exe (3.79 MB) を実行または保存しますか? | 実行(0) 保友(0) ▼ ちゃうわま(の) |
|----------------------------------------------------------|------------------------|
|                                                          |                        |
|                                                          |                        |
| webplugin.exeの発行元を確認できませんでした。このプログラムを実行しますか? 詳細情報(L)     | 実行(R) ダウンロードの表示(V) ×   |

### <sup>16</sup>ActiveXを許可

| この Web ページは、'利用不可' からのアドオン 'Activecam ActiveX Module' を実行しようとしています。 | 危険性の説明( <u>W</u> ) | 許可( <u>A</u> ) × |
|---------------------------------------------------------------------|--------------------|------------------|

#### ※映像が映らない時の手順

キャッシュ削除(ActiveXバッティング時等) :

『Internet Explorerの閲覧データをクリアする』『クリアするデータの選択』

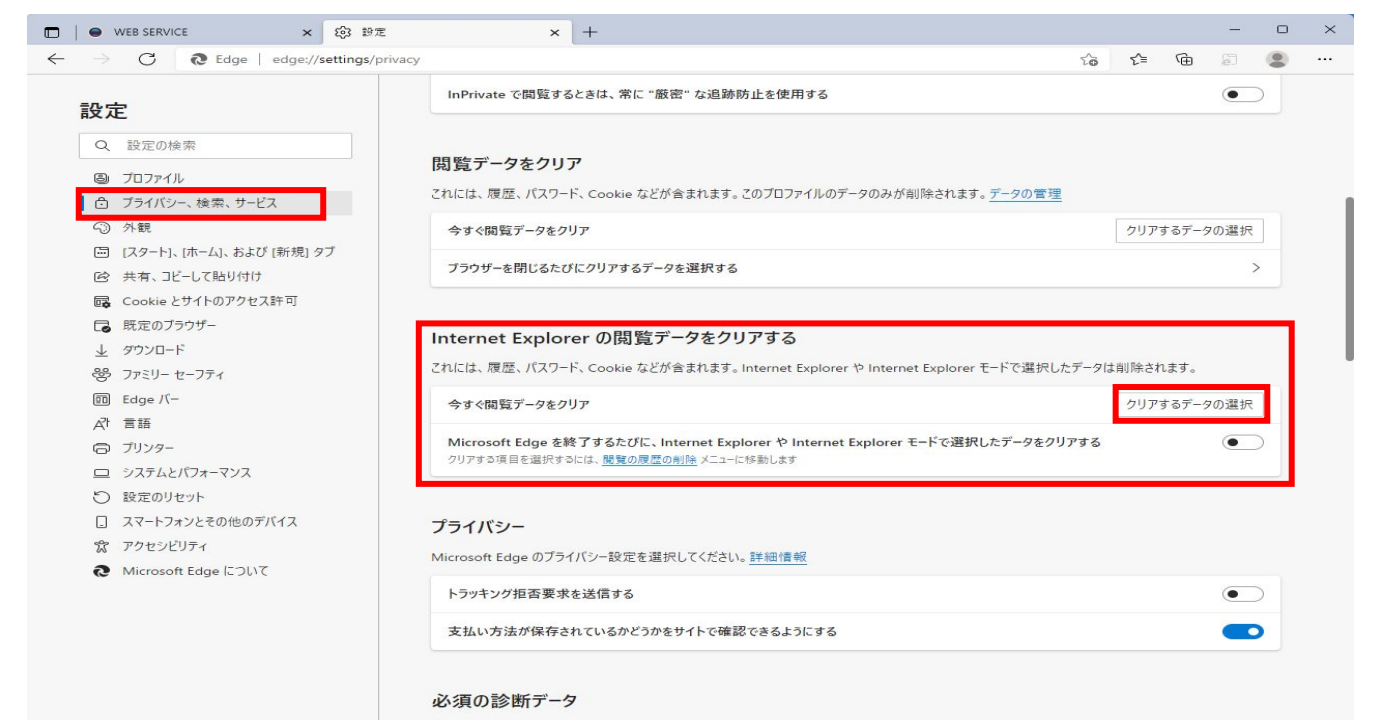

#### 上3つにチェックを入れて削除(一番上は任意)

間覧の履歴の削除 × お気に入り Web サイトデータを保持する(R) お気に入りWebサイトの基本設定を保持したり、ページを素早く表示したりするため に使用される、Cookie とインターネット一時ファイルを保持します。 ☑ インターネットー時ファイル(工) 情報をすばやく表示するために保存された Web ページ、イメージおよびメディアの コピーです。 Cookie(O) ログイン情報などの基本情報を保存するために Web サイトによってコンピューター に格納されたファイルです。 □履歴(H) 閲覧した Web サイトの一覧です。 削除(D) キャンセル □ダウンロードの履歴(W)